# Installing Powerlink<sup>™</sup> NF3500G4 Controllers

# for use with Powerlink Systems

# **Instruction Bulletin**

63249-420-374 Retain for future use. 10/2024

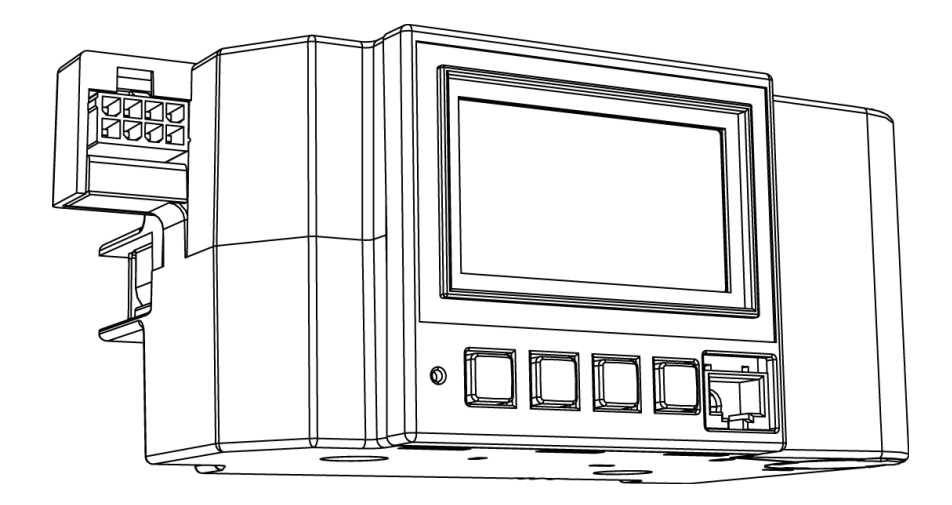

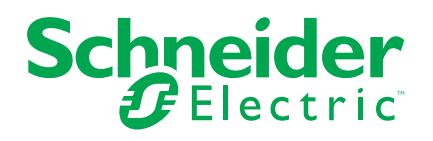

## **Legal Information**

The information provided in this document contains general descriptions, technical characteristics and/or recommendations related to products/solutions.

This document is not intended as a substitute for a detailed study or operational and site-specific development or schematic plan. It is not to be used for determining suitability or reliability of the products/solutions for specific user applications. It is the duty of any such user to perform or have any professional expert of its choice (integrator, specifier or the like) perform the appropriate and comprehensive risk analysis, evaluation and testing of the products/solutions with respect to the relevant specific application or use thereof.

The Schneider Electric brand and any trademarks of Schneider Electric SE and its subsidiaries referred to in this document are the property of Schneider Electric SE or its subsidiaries. All other brands may be trademarks of their respective owner.

This document and its content are protected under applicable copyright laws and provided for informative use only. No part of this document may be reproduced or transmitted in any form or by any means (electronic, mechanical, photocopying, recording, or otherwise), for any purpose, without the prior written permission of Schneider Electric.

Schneider Electric does not grant any right or license for commercial use of the document or its content, except for a non-exclusive and personal license to consult it on an "as is" basis.

Schneider Electric reserves the right to make changes or updates with respect to or in the content of this document or the format thereof, at any time without notice.

To the extent permitted by applicable law, no responsibility or liability is assumed by Schneider Electric and its subsidiaries for any errors or omissions in the informational content of this document, as well as any non-intended use or misuse of the content thereof.

# **Table of Contents**

| Safety Information                                    | 5           |
|-------------------------------------------------------|-------------|
| Please Note                                           | 5           |
| FCC Class B                                           | 6           |
| About This Bulletin                                   | 6           |
| Before You Begin                                      | 6           |
| Front Panel Overview                                  | 8           |
| Safety Precautions                                    | 10          |
| Installing and Removing the Controller                | 11          |
| Installing the Controller                             | 11          |
| Removing the Controller                               | 12          |
| Input Wiring                                          | 13          |
| Terminal Connection Points                            | 13          |
| Physical and Communication Inputs                     | 13          |
| Input Wiring Connections                              | 14          |
| External Device Wiring                                | 14          |
| Controller Input Terminals                            | 15          |
| Input Timers                                          | 17          |
| Connecting an External Device to Multiple Controllers | 18          |
| Applications for Common Input Types                   | 19          |
| Communications Wiring                                 | 21          |
| ح<br>Modbus                                           | 21          |
| DMX512                                                | 21          |
| BACnet                                                | 21          |
| BACnet/IP                                             | 21          |
| Primary-Secondary/Token Passing (MS/TP)               | 22          |
| C-Bus                                                 | 22          |
| Communications Overview                               | 22          |
| Subnet Communications                                 | 23          |
| Subnet Components                                     | 23          |
| Subnet Wiring                                         | 24          |
| Secondary Address Selector                            | 24          |
| Subnet Conductors                                     | 25          |
| Automation Network Communications                     |             |
| RS485                                                 | 27          |
| Automation Communications Wiring Specifications       | 2020<br>مەر |
| Shielding and Grounding                               | 20∠         |
| Alternate RS485 Wiring                                | 20<br>28    |
| RS232 Serial Communications                           | 20<br>29    |
| RS232 Connection to a Personal Computer               |             |
| Installing the Class 2 Barrier                        |             |
| Customer Support and Service                          | 33          |
|                                                       |             |

# **Safety Information**

Read these instructions carefully and examine the equipment to become familiar with the device before attempting to install, operate, service, or maintain it. The following special messages may appear throughout this user guide or on the equipment to warn of hazards or to call attention to information that clarifies or simplifies a procedure.

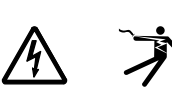

The addition of either symbol to a "Danger" or "Warning" safety label indicates that an electrical hazard exists which will result in personal injury if the instructions are not followed.

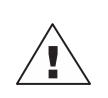

This is the safety alert symbol. It is used to alert you to personal injury hazards. Obey all safety messages that follow this symbol to avoid possible injury or death.

## 

**DANGER** indicates a hazardous situation which, if not avoided, will result in death or serious injury.

### 

**WARNING** indicates a hazardous situation which, if not avoided, **could result** in death or serious injury.

## **A**CAUTION

**CAUTION** indicates a hazardous situation which, if not avoided, **could result** in minor or moderate injury.

### NOTICE

NOTICE is used to address practices not related to physical injury.

**NOTE:** Provides additional information to clarify or simplify a procedure.

### **Please Note**

Electrical equipment should be installed, operated, serviced, and maintained only by qualified personnel. No responsibility is assumed by Schneider Electric for any consequences arising out of the use of this material.

A qualified person is one who has skills and knowledge related to the construction, installation, and operation of electrical equipment and has received safety training to recognize and avoid the hazards involved.

Electrical equipment should be transported, stored, installed, and operated only in the environment for which it is designed.

## FCC Class B

This equipment has been tested and found to comply with the limits for a Class B digital device, pursuant to Part 15 of the FCC Rules. These limits are designed to provide reasonable protection against harmful interference in a residential installation. This equipment generates, uses, and can radiate radio frequency energy and, if not installed and used in accordance with the instructions, may cause harmful interference to radio communications. However, there is no guarantee that interference will not occur in a particular installation. If this equipment does cause harmful interference to radio or television reception, which can be determined by turning the equipment off and on, the user is encouraged to try to correct the interference by one or more of the following measures:

- · Reorient or relocate the receiving antenna.
- Increase the separation between the equipment and receiver.
- Connect the equipment into an outlet on a circuit different from that to which the receiver is connected.
- · Consult the dealer or an experienced radio/TV technician for help.

The user is cautioned that any changes or modifications to this device that are not expressly approved by Schneider Electric could void the user's authority to operate this equipment.

This digital apparatus complies with CAN ICES-3 (B) /NMB-3(B).

### **About This Bulletin**

This bulletin explains how to install the Powerlink NF3500G4 Controller, which is used to control the operation of a Powerlink G4 system. The controller uses remotely operated circuit breakers to control up to 336 remotely operated branch circuits. Control signals originate externally from dry-contact inputs, from the internal time scheduler, or from commands received via the communications network. Typical control devices include low voltage pushbutton wall switches, occupancy sensors, photocell controllers, and security and building management systems.

Refer to "Powerlink NF3500G4 Controller User's Guide 63249-420-409" for more information about:

- · Configuration using the controller's LCD screen navigation
- Installing using LCS software to a PC for configuration
- · The current version firmware

### **Before You Begin**

Before installing the NF3500G4, inspect it carefully. Verify the catalog number on the box label.

#### Table 1 - Components

| Part Number | Description          | Quantity |
|-------------|----------------------|----------|
| NF3500G4    | Powerlink Controller | 1        |
|             | Class 2 barrier      | 1        |

| Part Number | Description                                                                    | Quantity |
|-------------|--------------------------------------------------------------------------------|----------|
|             | Connector hardware kit                                                         |          |
|             | 9 three-terminal connectors                                                    | 1        |
|             | 1 four-terminal connector                                                      | 1        |
|             | 2 two-terminal connectors                                                      |          |
|             | Miscellaneous hardware kit (screwdriver, tie wrap, panelboard reference label) | 1        |

# **Front Panel Overview**

Components of the Controller, page 8 shows the parts of the controller's front panel. A brief description of each part can be found in Features of the Controller Front Panel, page 8.

#### Figure 1 - Components of the Controller

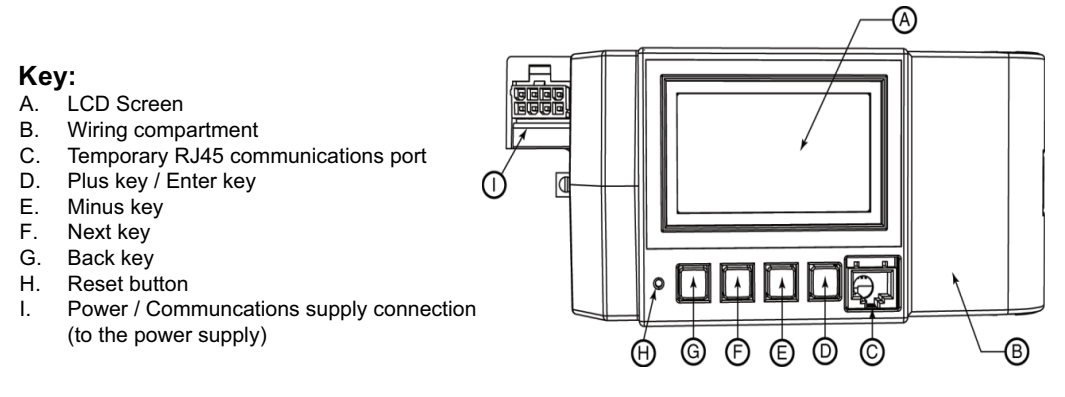

### Table 2 - Features of the Controller Front Panel

|              | Component                                                       | Description                                                                                                    |  |
|--------------|-----------------------------------------------------------------|----------------------------------------------------------------------------------------------------|--|
| A LCD Screen |                                                                 | The LCD screen displays the information to set up and operate programs for the controller.                                                                                                    |  |
| В            | Wiring compartment                                              | The wiring compartment cover protects the input and communications port terminals located in the Class 2 wiring compartment. To remove and install the compartment cover, see Installing the Class 2 Barrier, page 30. See Controller Class 2 Communications Terminals Detail, page 9 for an overview of the wiring compartment terminals. |  |
| С            | Temporary RJ45 communications port                              | The temporary RJ45 communications port is used for a temporary connection to a PC.                                                                                                    |  |
| D            | Plus key/Enter key                                              | The Plus key/Enter key scrolls through the choices for an option on the LCD screen and selects items on the screen. If the cursor is on a numeric field, the Plus key/Enter key increases the value.                                                                                                    |  |
| E            | Minus key                                                       | The Minus key scrolls through the choices for an option on the LCD screen and de-<br>selects items on the screen. If the cursor is on a numeric field, the Minus key decreases<br>the value.                                                                                                    |  |
| F            | Next key                                                        | The Next key moves the cursor to the next option on the LCD screen.                                                                                                    |  |
| G            | Back key                                                        | The Back key moves the cursor to the previous option on the LCD screen.                                                                                                    |  |
| н            | Reset button                                                    | The Reset button reboots the controller.                                                                                                    |  |
| I            | Power/Communications supply<br>connection (to the power supply) | Connects to the power supply.                                                                                                    |  |

### Figure 2 - Controller Wiring Compartment Components

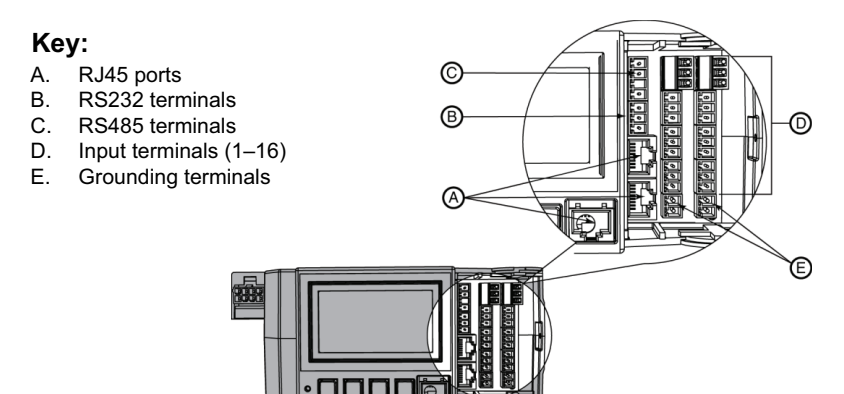

### Figure 3 - Controller Class 2 Communications Terminals Detail

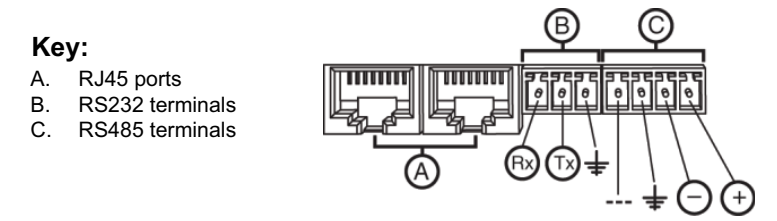

### **Table 3 - Wiring Compartment Components**

| Component                 |                                                                 | Description                                                                        |  |
|---------------------------|-----------------------------------------------------------------|------------------------------------------------------------------------------------|--|
| A RJ45 Ethernet Ports (2) |                                                                 | Use this port to connect the controller to a network.                              |  |
| В                         | RS232 Communications                                            | Use these terminals to connect to external RS232 communication.                    |  |
| С                         | RS485 Communications Terminals                                  | Use these terminals to connect to external RS485 communication.                    |  |
| D                         | Input Terminals (See Wiring<br>Compartment Components, page 9.) | (1–16) Use these terminals to connect to an external dry-contact switching device. |  |

# **Safety Precautions**

This section contains important safety precautions that must be followed before attempting to install or maintain electrical equipment. Carefully read and follow the safety precautions below.

### **A**DANGER

#### HAZARD OF ELECTRIC SHOCK, EXPLOSION, OR ARC FLASH

- Apply appropriate personal protective equipment (PPE) and follow safe electrical work practices. See NFPA 70E, NOM-029-STPS or CSA Z462 or local equivalent.
- Electrical equipment must be installed, operated, serviced, and maintained only by qualified personnel.
- Turn off all power supplying the panelboard interior and the equipment in which it is installed before working on or inside equipment.
- Always use a properly rated voltage sensing device to confirm power is off.
- Replace all devices, doors, and covers before turning on power to this equipment.
- Before energizing panelboard, all unused spaces must be filled with blank fillers.

Failure to follow these instructions will result in death or serious injury.

# **Installing and Removing the Controller**

Follow the instructions and safety precautions to install and remove the controller from the panelboard.

# **Installing the Controller**

Follow these steps to install the controller in an NF panelboard.

Figure 4 - Controllers on Standard and Column-width Panelboards

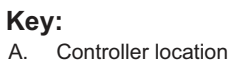

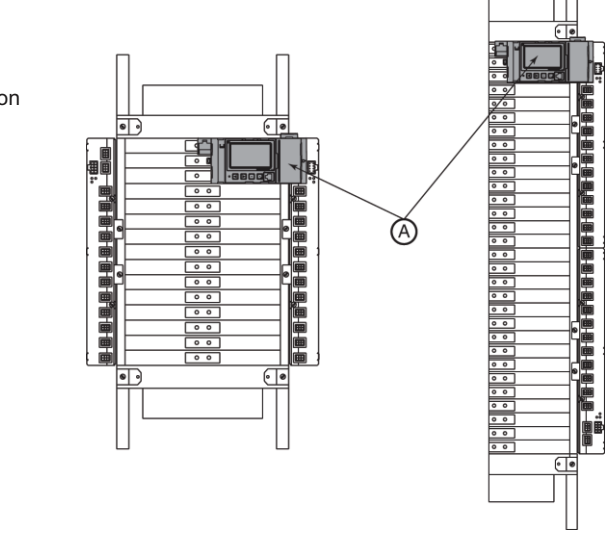

- 1. Turn off all power supplying this device and the equipment in which it is installed. Verify that the power is off using a properly rated voltage sensing device.
- 2. Remove the panelboard cover and deadfront.
- Insert the controller's two bus connectors into the vertical bus connections on the right control bus. See Controllers on Standard and Column-width Panelboards, page 11.

**NOTE:** If using a standard NF panelboard, the controller is installed at the top of the right control bus. If using a column-width NF panelboard, the controller is installed at the top of the panelboard. See Controllers on Standard and Column-width Panelboards, page 11.

4. Push the controller onto the control bus until the mounting feet snap onto the panelboard interior. A captive screw on the left side of the controller is lined up with a hole on the panelboard interior. Use a screwdriver to secure the screw. Torque to 20–30 lb-in.

**NOTE:** Install the power supply according to its instruction bulletin, if not already installed.

5. Push the power supply connector plug into the power connection on the controller. See Components of the Controller, page 8.

**NOTE:** If using a column-width NF panelboard, the column-width controller cable NFCWG3 is required to connect the power supply and controller.

# **Removing the Controller**

To remove the controller, follow these steps:

- 1. Turn off all power supplying this device and the equipment it is installed. Verify that power is off using a properly rated voltage sensing device.
- 2. Remove the panelboard cover and deadfront.
- 3. Unplug the controller's power supply connector from the power supply.
- 4. Loosen the controller's captive screw from the panelboard interior.
- 5. Grasping the controller by the edges, lift straight out until the controller disengages.

**NOTE:** Powerlink control buses include a mode where all Powerlink circuit breakers are turned ON approximately 10 minutes after communication is lost with a controller as long as the control buses are still receiving power.

# **Input Wiring**

Powerlink G4 controllers provide a local set of Class 2 terminals for wiring to external control devices such as wall switches, photocells, occupancy sensors, relays, and pilot lights.

## **Terminal Connection Points**

These terminals provide the following connection points:

- Input terminals Powerlink G4 controllers provide 16 input connection points and eight 24 Vdc source voltage points so that the dry-contacts of an external control device can act as a control source for an associated zone. These input terminals are designed to work with two-wire and three-wire switching devices. Eight of these terminals are bi-directional and are shared with the output function, described below. See Physical and Communication Inputs, page 13 for a comparison between physical inputs and communication inputs.
- **Outputs** Powerlink G4 controllers provide eight status outputs that can be used to operate pilot lights or relays. The output terminal is bi-directional and is not available for use as an output when it is used as an input connection. The total current for all outputs combined is 160mA. This limits the current available for each output to a total of 20mA, if all eight outputs are used. Choose devices that are capable of operating within these parameters. The output voltage rating is 24 Vdc.
- **Analog Terminals** Terminals 1–4 are universal inputs. Configuration options are Analog or digital. Analog option are (0–5 V), (0–10 V), (4–20 mA).
- Communication Inputs The controller provides 256 communication inputs. These inputs do not exist physically, but are control points that receive commands from the communications network. ON or OFF commands may be written to controller by any device that supports the industry standard Modbus, BACnet, DMX, or CBus open protocol. Typical devices with Modbus capability are Building Automation Systems (BAS) and programmable logic controllers (PLC). See Physical and Communication Inputs, page 13 for a comparison between physical inputs and communication inputs.

## **Physical and Communication Inputs**

The controller supports up to 16 physical inputs and up to 256 communication inputs. Physical inputs receive their signals to turn ON or OFF from dry-contact type switches (such as wall switches and occupancy sensors) that are wired to a controller's input terminals. Communications inputs do not exist physically, rather they receive commands to turn ON or OFF across the communications network. For example, a building management system can send a command (by writing to a specific register in the controller) to turn a communication input ON or OFF across Ethernet, RS232 or RS485 communications.

All inputs (1–256) can be controlled via the communications network — both manually, from the switch, and automatically via commands from the network. For example, even though a wall switch wired to input 1 is ON, you can use the controller or Powerlink software to turn input 1 OFF via communications.

Because inputs 17–256 do not exist physically, no input type configuration is available. However, input timers, input override capabilities, and the "default action on comms loss" feature are available for all inputs.

## **Input Wiring Connections**

A connector plug is provided for each of the eight sets of terminals. The wiring compartment label identifies each terminal as shown in Input/Output Connector, page 14.

#### Figure 5 - Input/Output Connector

Key:

- A. Input terminal
- B. Bi-directional Input/Output I/O terminal

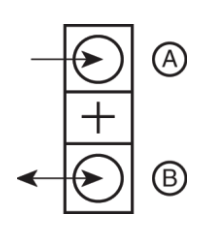

# **External Device Wiring**

External control devices, such as wall switches, photocells, occupancy sensors, and relays can be easily connected to the controller's input terminals. Most of these devices have a single set of contacts that provide a control signal, requiring two wires for connection. Some devices use two sets of contacts to provide a control signal, requiring three wires for connection. See Two- and Three-wire Input Connections, page 14.

### Figure 6 - Two- and Three-wire Input Connections

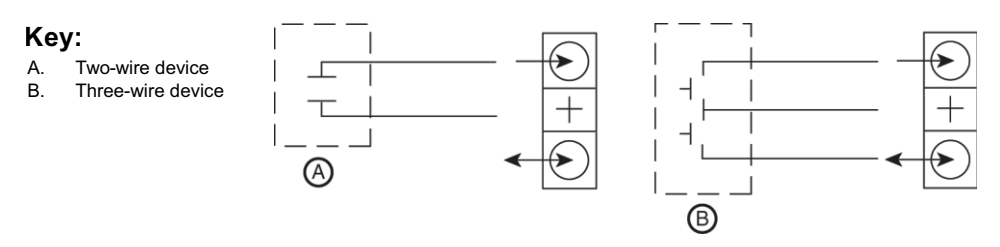

Figure 7 - Two-wire Input Connection to a Bi-directional Terminal

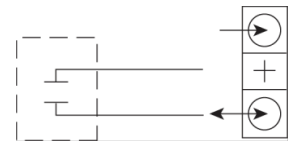

A pilot light, relay, or other device that requires an output from the controller uses the bi-directional terminal as an output. The output function, shown in Output Connection, page 14, is only available if the bi-directional terminal is not being used as an input. Use this connection to obtain a powered signal representing the zone status of the input located on the same three-terminal connector.

### Figure 8 - Output Connection

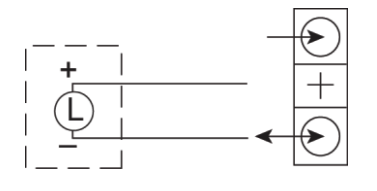

# **Controller Input Terminals**

The Wiring Compartment Terminal Diagram, page 15 illustrates the position of each connector in a controller. Numbered terminals are input terminals. Numbered terminals in parenthesis can be used as either input or output terminals, allowing for up to 16 inputs.

The diagram on the LEFT shows the input terminals in the wiring compartment. The diagram on the RIGHT shows an example of connector terminal usage.

### Figure 9 - Wiring Compartment Terminal Diagram

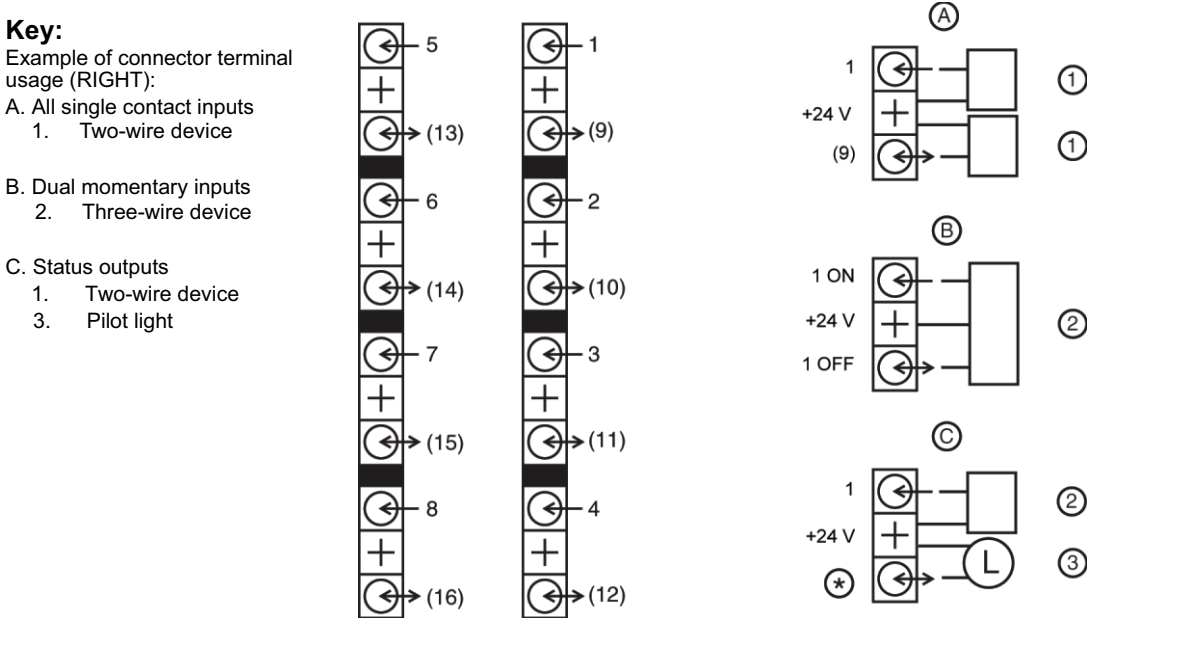

A connector can be used in different ways (see Figure 9):

- Single contact inputs: A device is connected to input 1, and/or a second device is connected to the bi-directional I/O terminal. The bi-directional I/O terminal is used by the controller as input 9. If the second connector was used, input 2 and/ or input 10 also would be single contact inputs.
- 2. **Dual momentary inputs:** A three-wire device is connected to the connector. The bi-directional I/O terminal is not available for configuration as an independent input or status output.
- 3. **Status outputs:** The bi-directional I/O terminal is used as an output terminal for a status output, such as an LED pilot light. Input 1 is used to connect an input, and input 9 is configured to provide a status output.
- 4. **Analog Inputs:** Analog terminal 1–4 are used as input terminal with three configuration types (0–5 V, 0–10 V, 4–20 mA).

**NOTE:** In order to operate as intended, the input type must be set up. See instruction bulletin, Powerlink NF3500G4 Controller User's Guide 63249–420–409.

### Table 4 - Common Input Types

| Input Type                               | Application                                                                                                    | Operation                                                                                                    | Connection Diagram |
|------------------------------------------|----------------------------------------------------------------------------------------------------|----------------------------------------------------------------------------------------------------|--------------------|
| Maintained Normally<br>Open              | External control devices such as<br>photocells, time clocks, and<br>occupancy sensors that contain a<br>normally open contact.                           | The input state is commanded ON<br>when the contacts are closed and is<br>commanded OFF when the contacts<br>are opened. |                    |
| Maintained Normally<br>Open with Blink   | Notifies an occupant when the lights are about to turn OFF.                                                                                              | Same as above. Associated<br>breakers will blink (if configured with<br>Blink Type) in response to an OFF<br>command.    | ON when closed     |
| Maintained Normally<br>Closed            | External control devices such as<br>photocells, time clocks, and<br>occupancy sensors that contain a<br>normally closed contact.                         | The input state is commanded OFF<br>when the contacts are closed and is<br>commanded ON when the contacts<br>are opened. |                    |
| Maintained Normally<br>Closed with blink | Notifies an occupant when the lights are about to go OFF.                                                                                                | Same as above. Associated<br>breakers will blink (if configured with<br>Blink Type) in response to an OFF<br>command.    | ON when opened     |
| Maintained Toggle                        | Maintained switches used to switch<br>lights ON and OFF                                                                                                  | The input state alternates between<br>ON and OFF each time the switch<br>changes position.                               |                    |
| Momentary Toggle                         | Pushbutton switches used to switch lights ON and OFF.                                                                                                    | The input state alternates between<br>ON and OFF each time the contacts<br>are closed.                                   |                    |
| Dual Momentary                           | Dual pushbutton or return-to-center<br>momentary switches in which one<br>contact is used to turn lights ON and<br>the other is used to turn lights OFF. | The input stat is commanded ON or<br>OFF depending on which contacts<br>are closed. (Three–wire device.)                 |                    |
| Momentary ON                             | Pushbutton switches used with a timer to switch lights ON for a preset period.                                                                           | The input state is commanded ON<br>when the contacts are closed.<br>Typically used with a timer.                         |                    |
| Momentary OFF                            | Pushbutton switches used with a timer to switch lights OFF for a preset period.                                                                          | The input state is commanded OFF<br>when the contact is closed. Typically<br>used with a timer.                          |                    |
| Status Output                            | Used to annunciate the ON/OFF<br>state of the lights when they are not<br>visible from the position of the<br>control device.                            | The bi-directional terminal provides<br>a status output voltage for use with a<br>pilot light or relay.                  | Pilot I L I + +    |

Terminal inputs 1–16 of the controller can be configured for any input type from the front panel. Terminal inputs 9–16 are limited to 2–wire input types and are not available if the other input on the same connector plug is configured as dual momentary. To use any of the bi-directional terminals as an output it must be specifically configured for status output. This terminal will then provide a powered signal representing a selected status. The output status can be reconfigured to represent any input, schedule, zone, or remote source in the controller.

### Table 5 - Analog Input Types

| Input Type        | Application                                                                                                    | Operation                                                                                                    | Diagram                                   |
|-------------------|----------------------------------------------------------------------------------------------------|----------------------------------------------------------------------------------------------------|-------------------------------------------|
| Analog 4–20<br>mA | External analog control devices<br>such as photocells and light<br>level sensors that delivers a 4–<br>20 mA analog signal. | The input state is commanded<br>ON/OFF when the terminal's<br>analog signal reach High Event<br>threshold set in configuration<br>and is commanded ON/OFF<br>when the terminal's analog<br>signal reach Low Event<br>threshold set in configuration. | BLK-<br>RED + 24 Vdc                      |
| Analog 0–5 V      | External analog control devices<br>such as photocells and light<br>level sensors that delivers 0–5 V<br>analog signal.      | The input state is commanded<br>ON/OFF when the terminal's<br>analog signal reach High Event<br>threshold set in configuration<br>and is commanded ON/OFF<br>when the terminal analog signal<br>reach Low Event threshold set in<br>configuration.   | YEL – SIGNAL<br>RED – PWR<br>BLK – RETURN |
| Analog 0–10 V     | External analog control devices<br>such as photocells and light<br>level sensors that delivers 0–10<br>V analog signal.     | The input state is commanded<br>ON/OFF when the terminal's<br>analog signal reach High Event<br>threshold set in configuration<br>and is commanded ON/OFF<br>when the terminal analog signal<br>reach Low Event threshold set in<br>configuration.   |                                           |

## **Input Timers**

Any input can be configured with a timer that will automatically turn OFF or ON the input after a period of time. The duration of the input timer can be set for up to 18 hours. See Input Timer Types, page 17 for a description of available timer types.

#### Table 6 - Input Timer Types

| Timer Type | Operation                                                                                                    |
|------------|----------------------------------------------------------------------------------------------------|
| No Timer   | The input is not affected by the timer.                                                                                               |
| Timed ON   | The timer countdown starts or restarts whenever the input is turned ON. The input is commanded OFF when the timer value reaches zero. |
| OFF Delay  | The timer countdown starts or restarts whenever the input is commanded OFF, but the input remains ON until the timer reaches zero.    |
| ON Delay   | The timer countdown starts or restarts whenever the input is commanded ON, but the input remains OFF until the timer reaches zero.    |

# **Connecting an External Device to Multiple Controllers**

An external device may be wired to multiple controllers. It is recommended that the source voltage be provided to the external device by one controller. The input signal from the external device and the circuit common terminal on the common ground connector are connected to the other controllers.

#### Figure 10 - Connecting External Devices to Multiple Controllers

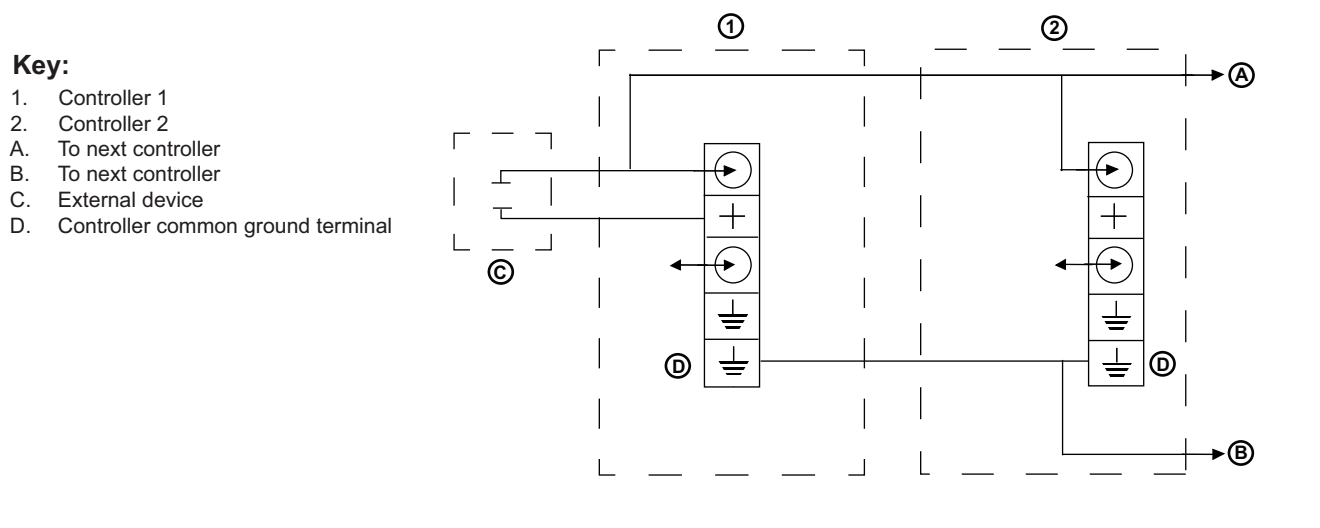

# **Applications for Common Input Types**

Common Input Applications, page 19 shows how the input configuration types can be used in common applications.

### Table 7 - Common Input Applications

| Application                                                                                                    | Switch Type/Input                                                                           | Switch Diagram                                                | Branch Circuit Diagram <sup>1</sup>                               | Action                                                                                                    |
|----------------------------------------------------------------------------------------------------|---------------------------------------------------------------------------------------------|---------------------------------------------------------------|-------------------------------------------------------------------|----------------------------------------------------------------------------------------------------|
| ON/OFF wall<br>switch                                                                                                    | Momentary switch<br>(configured for<br>momentary toggle)                                    | Switch Input                                                  | Neutral                                                           | Switches toggle lights ON and OFF.                                                                                                    |
|                                                                                                    | Momentary switch                                                                            | o it i lanut 1                                                |                                                                   | SW1 is mapped to Circuit 1 for                                                                                                    |
|                                                                                                    | Input 1: Momentary<br>toggle                                                                |                                                               |                                                                   | 67% level lighting. Successive<br>presses of SW1 will switch<br>Circuit 1 ON and OFF                                                                                                    |
| Multi-level<br>switching                                                                                                    | Input 2: Momentary<br>toggle                                                                | Switch Input 2<br>↓ SW2 + + ↓ ↓ ↓ ↓ ↓ ↓ ↓ ↓ ↓ ↓ ↓ ↓ ↓ ↓ ↓ ↓ ↓ | Neutral<br>- Circuit 1, 67% Lighting<br>- Circuit 2, 33% Lighting | SW2 is mapped to Circuit 2 for<br>33% level lighting. Successive<br>presses of the SW2 will switch<br>Circuit 2 ON and OFF.<br>Use SW1 and SW2 to turn ON<br>both circuits for 100% lighting.                                                                                           |
|                                                                                                    | Internal time clock<br>with logic type set to<br>OR                                         |                                                               |                                                                   | Zone 1 is programmed with a schedule. Lights will remain ON during programmed time                                                                                                    |
| Time clock with<br>wall switch<br>override                                                                                          | Momentary switch<br>wired to Input<br>(configured for<br>momentary toggle<br>with timer)    | Switch Input 1                                                | Neutral                                                           | periods.<br>Zone 1 is mapped to Circuit 1.<br>Toggling SW1 has no control<br>during scheduled ON periods,<br>however, during OFF periods<br>SW1 will toggle lights ON/OFF.<br>A timer on SW1 will switch<br>lights OFF after preset period,<br>unless they are manually<br>toggled OFF. |
| Two switches<br>controlling the<br>same group of<br>lights (such as<br>typical three–<br>way line voltage<br>switch<br>arrangement) | Two momentary<br>switches<br>(configured for<br>momentary toggle)                           | SW1 SW2 Input 1<br>                                           | Neutral                                                           | Either switch SW1 or SW2 will toggle lights ON and OFF.                                                                                                    |
| Occupancy<br>sensor<br>controlling a                                                                                                | Occupancy-rated<br>sensor wired to<br>Input 1 (configured<br>for maintained N.<br>O.)       | Sensor<br>Control<br>24 Vdc +                                 |                                                                   | Input 1 is mapped to Circuit 1<br>and Circuit 2. When motion is<br>detected, the occupancy<br>sensor contact will close                                                                                                    |
| group of circuit<br>breakers.                                                                                                    | Control power<br>supplied by<br>auxiliary power<br>supply.                                  |                                                               | Neutral<br>Circuit 1<br>Circuit 2                                 | causing circuit breakers 1 and 2 to close.                                                                                                    |
| Photo sensor                                                                                                    | Photo controller<br>contact N.O. wired<br>to Input 1<br>(configured for<br>maintained N.O.) | Photocell Input 1                                             | T-Circuit 1                                                       | When SW1 closes, the circuit<br>breaker that feeds circuits 1<br>and 3 will switch ON and<br>remain ON until SW1 contact<br>opens.                                                                                                    |

1. Circuit numbers are based on circuit numbering in a panelboard.

### Table 7 - Common Input Applications (Continued)

| Application                 | Switch Type/Input                                                                                                    | Switch Diagram                                                                                                    | Branch Circuit Diagram <sup>2</sup> | Action                                                                                                    |
|-----------------------------|----------------------------------------------------------------------------------------------------|----------------------------------------------------------------------------------------------------|-------------------------------------|----------------------------------------------------------------------------------------------------|
| Photo sensor<br>with manual | Photo controller<br>contact N.O. wired<br>to Input 1<br>(configured for<br>maintained N.O.)                                                           | Photocell Input 1                                                                                                    |                                     | When SW1 closes, the circuit<br>breaker that feeds circuits 1<br>and 3 will switch ON and<br>remain ON until SW1 contact<br>opens.       |
| override and<br>timer       | Momentary Switch<br>wired to Input 2<br>(configured for<br>momentary toggle<br>with timer)                                                            | Switch Input 2<br>Switch Input 2<br>Switch Input 2<br>Switch Input 2<br>Switch Input 2<br>Input 2<br>Switch Input 2<br>Switch Input 2<br>Switc | Circuit 1                           | switch lights ON for periods<br>when photo controller has open<br>contact. Timer prevents<br>override from remaining ON<br>indefinitely. |
| Photo sensor<br>with clock  | Internal time clock<br>with logic type set to<br>AND, and with Input<br>1 wired to an N.O.<br>photo controller<br>(configured for<br>maintained N.O.) | Photocell Input 1<br>SW 1<br>+<br>+<br>+<br>+<br>+<br>+<br>+<br>+<br>+<br>+<br>+<br>+<br>+                                                                                                    |                                     | Internal time clock prevents<br>photo cell from switching lights<br>ON during present scheduled                                          |
| overnue                     | Momentary switch<br>wired to input 2<br>(configured for<br>momentary toggle<br>with timer)                                                            | SWICH INPUT 2                                                                                                    | Circuit 1                           | SW2 provides a timed override.                                                                                                    |

N.O. = Normally Open

N.C. = Normally Closed

1–pole

2–pole

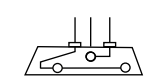

Flourescent Light

Ţ

C

\_\_\_\_

===

High Intensity Discharge (HID) Light

Optional LED Pilot Light

<sup>2.</sup> Circuit numbers are based on circuit numbering in a panelboard.

# **Communications Wiring**

The controller communicates primarily through Modbus protocol. It can also be configured to use DMX512, BACnet, and C-Bus communications protocols. Refer to, Powerlink NF3500G4 Controller User's Guide 63249–420–409 for more information about using the controller with these protocols.

## Modbus

The controller includes Modbus communications as a standard feature. ASCII and RTU secondary modes are supported as well as TCP/IP. A computer or building automation system (BAS) may be connected to a controller in one of the following ways:

- A temporary local connection using the front panel RJ45 TCP/IP port.
- A permanent connection, either to a local computer or to a remote computer via a modem that is wired into the wiring compartment's RS232 or RS485 serial port.
- A permanent connection, either to a local computer or to a remote computer via two RJ45 TCP/IP ports.

## **DMX512**

The controllers include DMX512 communication protocol as a standard feature.

**NOTE:** Potential communication errors may occur if multiple computers access any controller's serial port at the same time.

## **BACnet**

The Powerlink controller models listed in the table below provide native BACnet communication capability. They can be integrated into a BACnet system in one of two ways:

- Ethernet (BACnet/IP)
- RS485 (MS/TP)

### **BACnet/IP**

Powerlink controllers can be connected directly to an Ethernet backbone so that the BAS front-end software communicates to each controller temporarily. BAS controllers with Ethernet capability can read status and perform control tasks, such as overriding Powerlink zones On/Off, by communicating on the Ethernet network to each controller. Refer to the BACnet IP Screen and Configuring BACnet/IP for more information.

### Primary-Secondary/Token Passing (MS/TP)

Powerlink controllers can be connected to a BACnet BAS on an RS485 network. The BACnet BAS front-end software communicates with the BAS controller directly via Ethernet, which in turn, can communicate to a network of Powerlink controllers via serial communications.

Powerlink controllers operate as a primary node on a MS/TP network (device address 0–127).

## **C-Bus**

Serial communications wiring terminals for permanent connections are located in the low-voltage wiring compartment of the controller. Connect a serial communications cable to the three-pin RS232 port which is found in this compartment. Connect the other end of the cable to the C-Bus network interface device. The connector legend is found on the wiring compartment cover.

See Controller Class 2 Communications Terminals Detail, page 27.

#### Figure 11 - C-Bus Communications Cable Diagram

#### Key:

- A. Controller COM1 connector
- B. RJ45 input plug
- C. Front view pin orientation

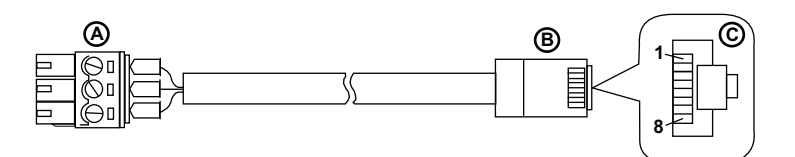

Table 8 - C-Bus Cable-RJ45 Pin Reference

| Controller COM1<br>Connector | RJ45 Pin Number | Designation | Description                   |
|------------------------------|-----------------|-------------|-------------------------------|
|                              | 1               | DSR/RI      | Data set ready/ring indicator |
|                              | 2               | DCD         | Data carrier detect           |
|                              | 3               | DTR         | data terminal ready           |
|                              | 4               | SGND        | Signal ground                 |
| GRD                          | 5               | RD          | Receive data                  |
| ТХ                           | 6               | SD          | Send data                     |
| RX                           | 7               | CTS         | Clear to send                 |
|                              | 8               | RTS         | Ready to send                 |

## **Communications Overview**

The Powerlink G4 system contains two levels of communication networks, subnet and automation (see Typical Automation and Subnet Communications Network, page 23).

The first level of communications is the device-level network called the subnetwork, or subnet. The subnet connects these Powerlink G4 components.

Up to 16 control buses, which can be located in multiple panelboards, can be controlled from a single controller. The subnet carries command signals from the controller to the appropriate control bus, which in turn, instructs the proper circuit breakers to remotely switch. Through the subnet, the controller also polls the control buses for the status of the remotely operated circuit breakers. In addition to providing

the communications path to the control buses, the subnet wiring also provides a 24 Vdc source for powering the control buses and providing power to operate the remotely operated circuit breakers.

The second level of the communication network connects the system (one or more controllers) to devices such as personal computers, modems, or a building management system with the appropriate interface drivers. This communication network is referred to as the automation network.

### Figure 12 - Typical Automation and Subnet Communications Network

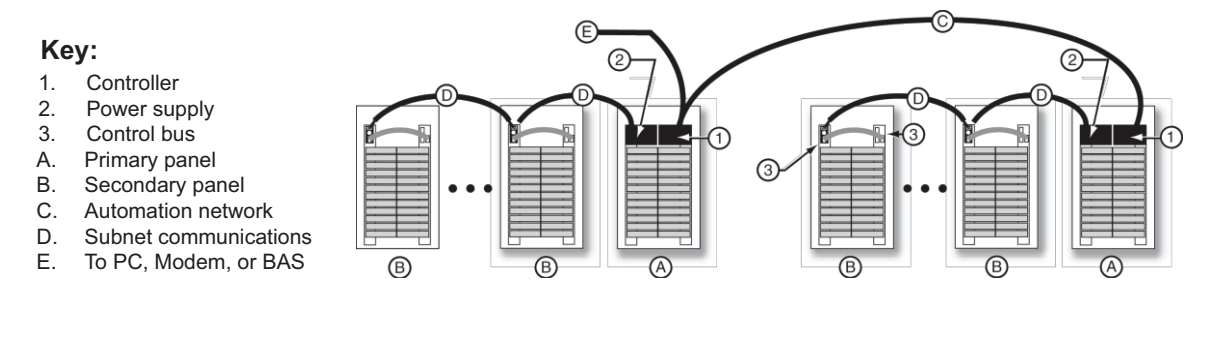

## **Subnet Communications**

A subnet communications network is necessary whenever two or more panels are to be controlled from a single controller.

### **Subnet Components**

In a subnet network, the primary panel contains the controller and power supply. Other panels connected to the controller are referred to as secondary panels.

The components of the subnet communications wiring are the controller, power supply, control buses, secondary address selectors, and secondary bus interconnect cable.

### Figure 13 - Subnet System Communications Wiring

Key:

- 1. Controller
- 2. Power supply
- 3. Control bus
- 4. Secondary address interconnect cable (NF2HG3)
- A. Primary panel
- B. Secondary panels
- C. Four-wire 18 AWG Class 1 cable, subnet cable (e.g. General Cable 236100, Belden Cable 27326)

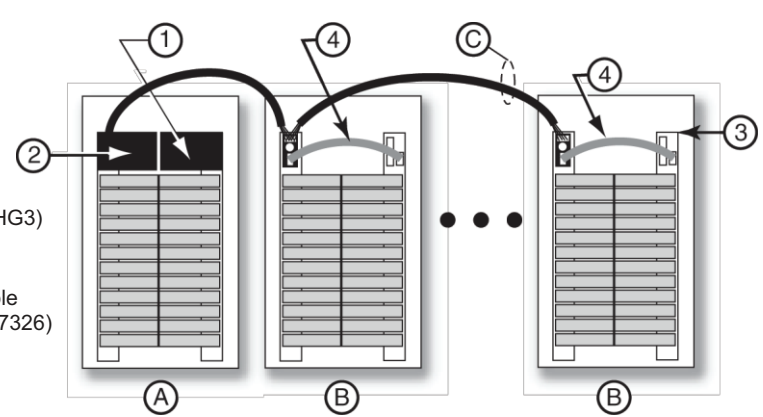

#### Figure 14 - Subnet Communications Component Wiring

#### Key:

- A. Primary panel
- B. Secondary panel
  - 1. Controller
    - 2. Power supply
    - Control bus
    - 4. Secondary address selector
    - 5. Secondary address interconnect cable (NF2HG3)
      - a. to primary power supply
      - b. to next panel
    - 6. Subnet connector plug
    - 7. Four-wire 18 AWG subnet cable from the subnetwork
    - 8. Subnet connector plug
    - 9. Mating connection

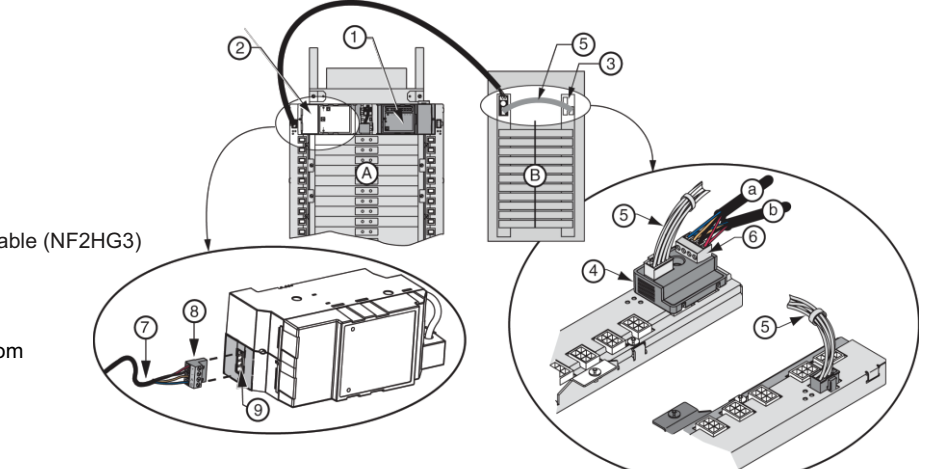

### **Subnet Wiring**

The power supply, located in the primary panel, is connected to each secondary address selector in a daisy chain. See Subnet Wiring Detail, page 24. Only one secondary address selector is required for each secondary panel.

Wiring the controller to the subnet is not necessary. The connection between the controller and the power supply provides the subnet communications for the controller.

#### Figure 15 - Subnet Wiring Detail

#### Key:

- 1. Four-wire 18 AWG Class 1 cable, subnet cable (e.g. General Cable 236100, Belden Cable 27326)
- 2. To next secondary address selector
- M. Power supply in primary panel
- S1. Secondary address selector in secondary panel 1
- S2. Secondary address selector in secondary panel 2

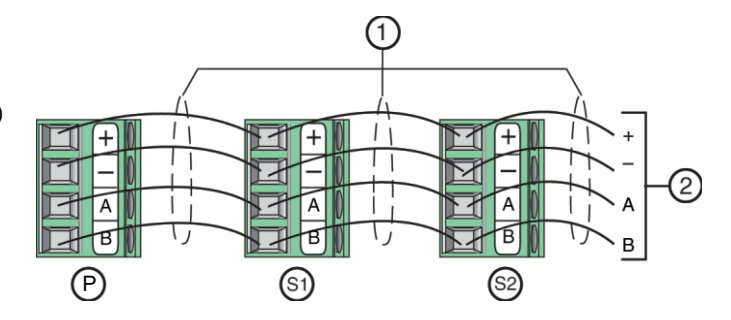

### **Secondary Address Selector**

The secondary address selector enables the address of the secondary panel to be set. A dial switch on the face of the selector is labeled 0–7, with each number representing a unique address. Address 0 is reserved for the primary panelboard. If the power supply or controller is plugged into any control bus on the subnet, address 0 should not be used as a secondary address.

### Figure 16 - Secondary Address Selector

### Key:

- A. Subnet cable to primary panel power and next panel subnet connector
- B. Address setting dial
- C. Secondary address interconnect cable (NF2HG3)

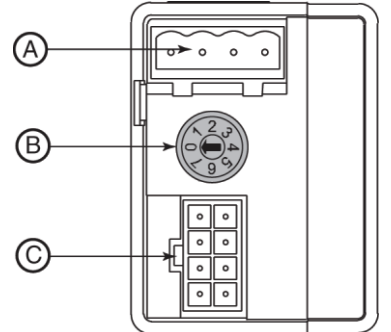

Only two control buses may be connected to a secondary address selector. If a second control bus is located in the same secondary panelboard, a secondary bus interconnect cable is required for connecting the secondary address selector to the second bus. For proper operation of the system, always install the secondary address selector on the left control bus. Each secondary address selector must also have its own unique address. If two or more selectors contain the same address, improper operation may result.

### Figure 17 - Secondary Address Selector Assembly

#### Key:

- A. Secondary address selector
- B. Secondary bus interconnect cable connections
- C. Left control bus
- D. Right control bus
- E. Secondary bus interconnect cable (NF2HG3 or NF4HG3)
- F. Subnet connector
- G. Four-wire 18 AWG subnet cable

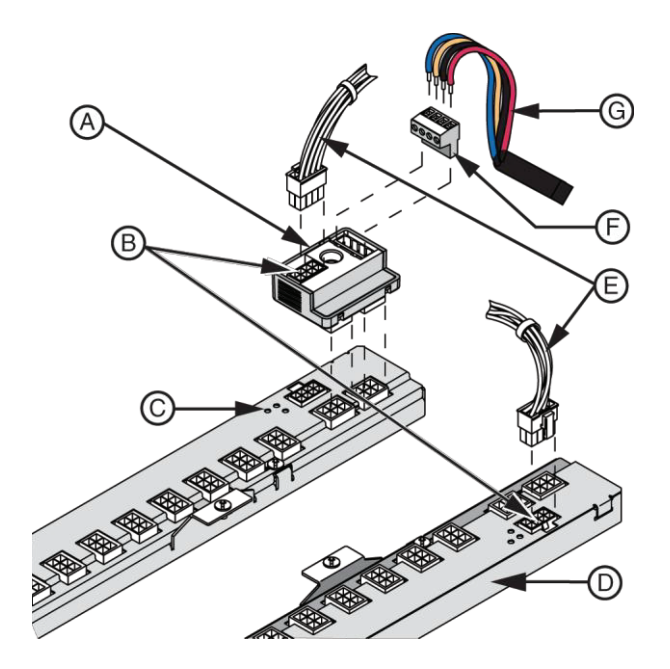

### **Subnet Conductors**

The National Electrical Code<sup>®</sup> (NEC<sup>™</sup>) classifies the Powerlink G4 subnet communications wiring as a Class 1 circuit. Thus, the conductors must be sized and insulated from the line voltage of the panelboard. To meet Class 1 requirements, conductors should be 18 AWG and installed in conduit or an appropriate raceway.

Four conductors are required for the subnet. Two conductors carry 24 Vdc power to the control buses, while the other two are used for the data path. Approved cables are four–wire 18 AWG Class 1 subnet cables such as General Cable 236100, Belden 27326, or equivalent.

The total distance of the conductor length from the power supply to the farthest control bus depends on the power supply voltage. Maximum Wiring Distances, page 26 in the following are based on nominal voltages.

#### Table 9 - Maximum Wiring Distances

| Nominal Voltage <sup>3</sup> | Power Supply Part Number | Maximum Cable Length |
|------------------------------|--------------------------|----------------------|
| 120                          | NF120PSG3                | 400 ft. (122 m)      |
| 220                          | NF240PSG3                | 100 ft. (30 m)       |
| 240                          | NF240PSG3                | 400 ft. (122 m)      |
| 277                          | NF277PSG3                | 400 ft. (122 m)      |

**NOTE:** If the primary panel is in the middle of the subnet daisy chain network, the subnet distance limits above apply to each direction of the subnet. Star connections are not recommended.

With the exception of setting the secondary address selectors, no additional setup is required for commissioning the subnet communications network.

### **Automation Network Communications**

The Powerlink G4 controllers feature an automation network for communicating with other controllers. Three communication ports are available on the controller: RS232, RS485, and Ethernet.

There are three RJ485 ports on the controller. One RJ45 port is located externally on the front of the controller. This port is used to temporarily connect multiple NF3500 controllers to a PC for configuration with LCS software. Two RJ485 ports are located inside the Class 2 wiring compartment and are used for permanent Ethernet communications wiring connection.

#### Figure 18 - Controller Wiring Compartment Components

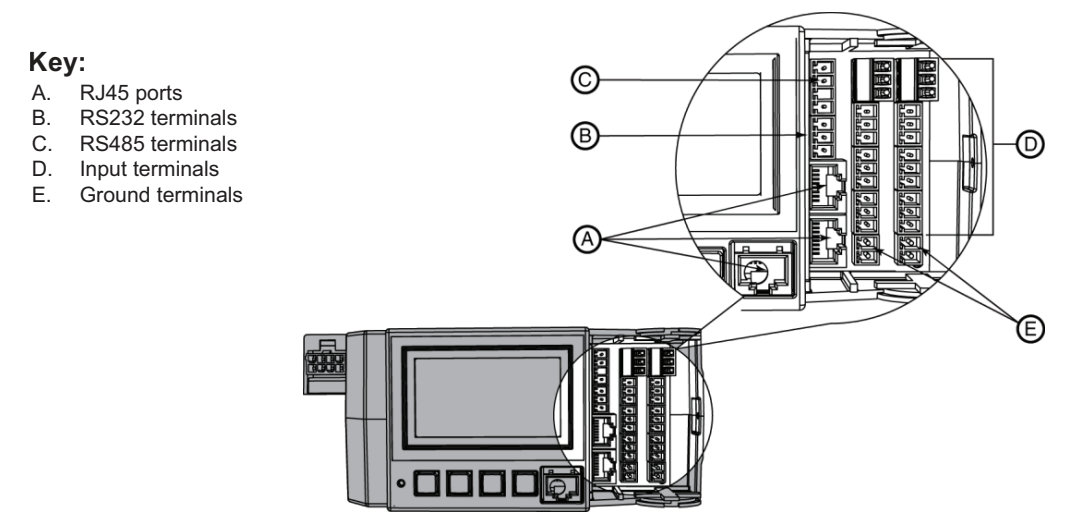

<sup>3.</sup> Phase to neutral voltage.

### Figure 19 - Controller Class 2 Communications Terminals Detail

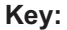

- RJ45 ports Α.
- Β. RS232 terminals
- C. RS485 terminals

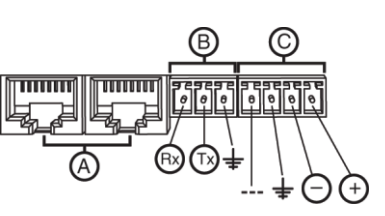

### **RS485**

Α. Β.

C.

D.

Ε.

F.

Multiple controllers can be networked together by wiring the system using the RS485 port on the controllers. RS485 Automation Communications Wiring, page 27 shows a typical configuration where three primary panels are shown (each controlling its own independent subnet.)

A maximum of 247 controllers can be connected together. Use a line repeater for each group of 32 controllers. The maximum cable distances at various baud rates are listed in Maximum Communication Cable Distances, page 27.

### Figure 20 - RS485 Automation Communications Wiring

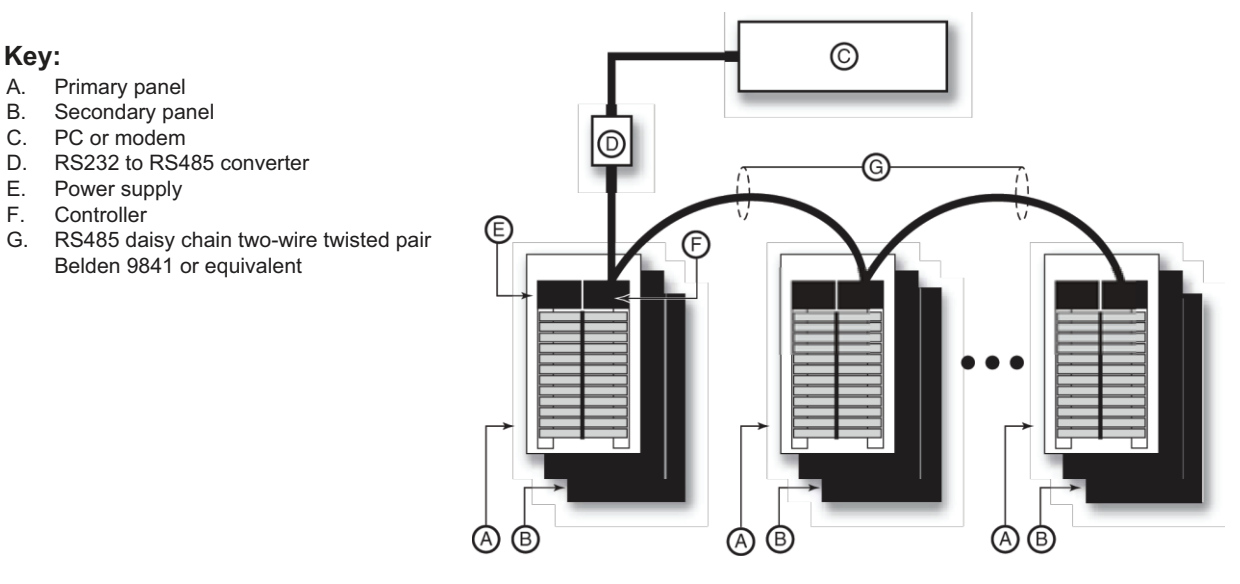

#### **Table 10 - Maximum Communication Cable Distances**

| Baud Rate | Maximum Distances |                   |                   |  |
|-----------|-------------------|-------------------|-------------------|--|
|           | 1–8 Controllers   | 9–16 Controllers  | 17–32 Controllers |  |
| 115,200   | 3000 ft. (914 m)  | 3000 ft. (914 m)  | 2000 ft. (609 m)  |  |
| 76,800    | 4000 ft. (1219 m) | 4000 ft. (1219 m) | 3000 ft. (914 m)  |  |
| 38,400    | 4000 ft. (1219 m) | 4000 ft. (1219 m) | 3000 ft. (914 m)  |  |
| 19,200    | 5000 ft. (1524 m) | 4000 ft.(1219 m)  | 4000 ft. (1219 m) |  |
| 9600      | 5000 ft. (1524 m) | 5000 ft. (1524 m) | 4000 ft. (1219 m) |  |
| 4800      | 5000 ft. (1524 m) | 5000 ft. (1524 m) | 4000 ft. (1219 m) |  |
| 2400      | 5000 ft. (1524 m) | 5000 ft. (1524 m) | 4000 ft. (1219 m) |  |
| 1200      | 5000 ft. (1524 m) | 5000 ft. (1524 m) | 4000 ft. (1219 m) |  |

### **RS485 Controller Connections Using DMX512**

A DMX512 primary may be connected to the controller via the internal RS485 port. Refer to DMX512 Communications Wiring Setup, page 28. See the instruction bulletin, Powerlink NF3500G4 Controller User's Guide 63249–420–409 for more information on using the controller with DMX512 systems.

#### Table 11 - DMX512 Communications Wiring Setup

| Use                               | Flve-Pin XLR PIN # | DMX512 Function  | Controller     |
|-----------------------------------|--------------------|------------------|----------------|
| Cross reference                   | 1                  | Data Link Common | COM 1: shield  |
| Primary Data Link                 | 2                  | Data 1 -         | COM 1: NEG (-) |
|                                   | 3                  | Data 1 +         | COM 1: POS (+) |
| Secondary Data Link<br>(Optional) | 4                  | Data 2-          | Not used       |
|                                   | 5                  | Data 2 +         | Not used       |

### **Automation Communications Wiring Specifications**

The National Electric Code (NEC) classifies automation communications wiring as a Class 2 circuit. Conductors may range in size from 24 to 18 AWG and consist of a single set of twisted pair conductors with a shield (Belden 9841 or equivalent). Maximum wiring distance should not exceed 5000 ft (1524 m) at 19,200 baud for eight controllers. See Maximum Communication Cable Distances, page 27 for more information about maximum communication cable distances at various baud rates.

### **Shielding and Grounding**

The automation network shield should be grounded in one place only, typically at the RS232/485 converter as shown in Alternate RS485 Wiring, page 29.

The controller circuitry and associated Class 2 wiring is electrically isolated from all system voltages and earth ground. Maintaining the integrity of this isolation is important for proper operation and performance.

The controller's input terminals and auxiliary power source are part of the Class 2 circuitry. External devices connected to the controller must meet the isolation requirements and other Class 2 wiring standards. Do not connect the controller to external voltage sources or earth ground.

The RS485 network communications circuit is also part of the Class 2 circuitry. In most applications, the shield of each communications cable will be interconnected at the center terminal of the communications connector. This connection ensures networked controllers are tied together to a common reference potential. The shield must be grounded at only one point in the system. Grounding the shield at multiple points will create a "ground loop" that may disrupt communications or cause damage to the controller circuitry.

### Alternate RS485 Wiring

An alternate RS485 wiring scheme that uses a third reference wire is preferred in certain applications:

- When connecting the Class 2 input circuitry to earth/ground cannot be avoided.
- When an external device's isolation from ground is minimal.
- When the controller is installed on a network with non-isolated devices.

This three-wire method uses a separate reference wire, or pair of wires, to interconnect the center terminal of all communications connectors See Alternate RS485 Wiring, page 29.

The shield should remain isolated from the controller and should not be connected to this point. Instead, interconnect the shields using a wire nut.

Connect the shield to ground at only one point.

#### Figure 21 - Alternate RS485 Wiring

Key:

- A. RJ45 port on controller
  - 1. Controller comms terminal in primary panel 1
  - 2. Controller comms terminal in primary panel 2
  - n. Controller comms terminal in primary panel (n)
- B. To next controller
- C. RS485 converter
- D. Ground shield in one place only
- E. Power supply
- F. Black/white striped conductor to 12
- G. Shield

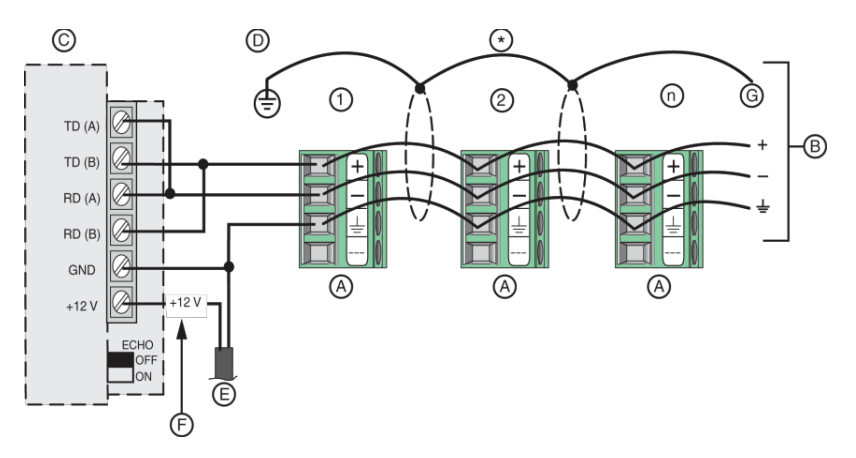

### **RS232 Serial Communications**

In addition to the RS485 communications port, the controller has an RS232 port for direct connection to personal computers, modems, or other devices that support Modbus ASCII or RTU communications as shown in RS232 Controller Serial Connections, page 29.

Because it is a direct RS232 connection, no converter is required. However, the total length of the RS232 wiring should not exceed 50 feet (15 m).

#### Figure 22 - RS232 Controller Serial Connections

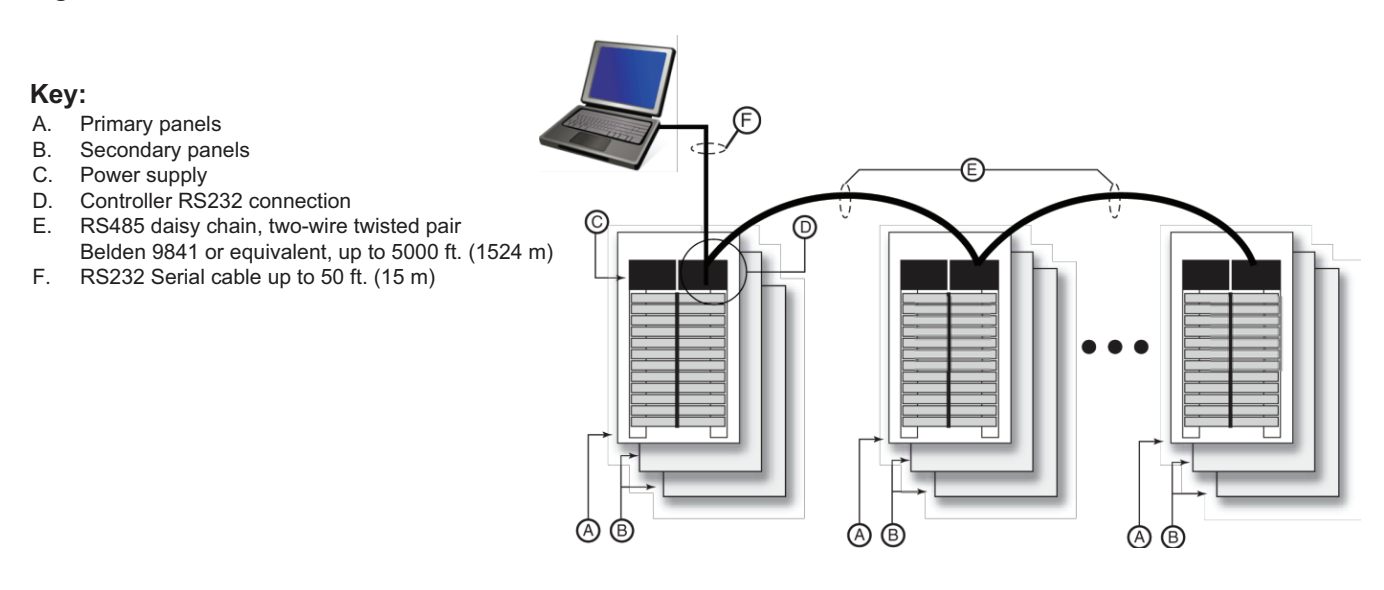

### **RS232** Connection to a Personal Computer

To make the serial communications connection using the RS232 port of the controller, use a standard RS232 nine-pin DB-9 connector and serial cable. Refer to Serial Communication Connections Using the RS232 COMMS Port of the Controller, page 30 for wiring connection information.

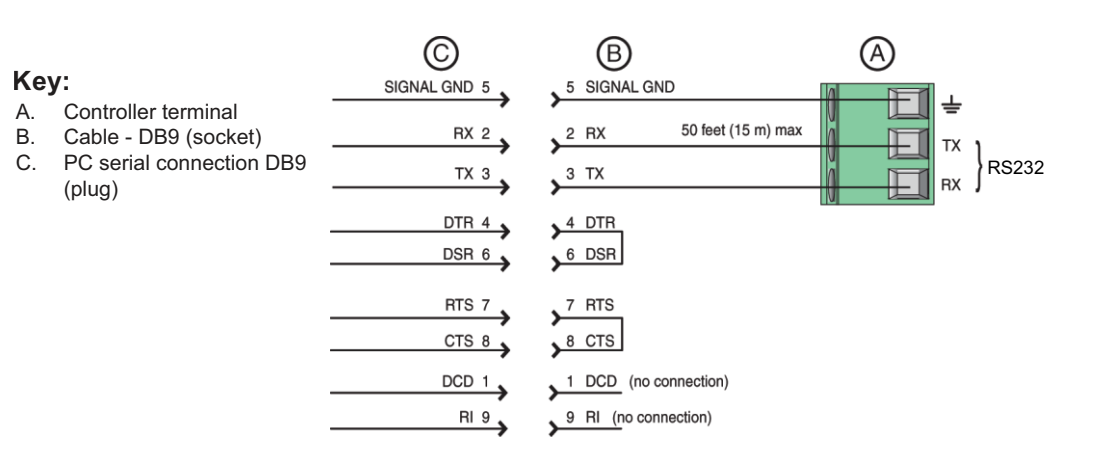

#### Figure 23 - Serial Communication Connections Using the RS232 COMMS Port of the Controller

## **Installing the Class 2 Barrier**

All connections to the wiring compartment of the controller are classified as Class 2 circuits. As such, these circuits must be separated from Class 1, electric light, and power circuits. There are two ways to separate the wiring. The first is to maintain a minimum amount of spacing between the circuits. The second is to install a Class 2 barrier.

A flexible barrier is provided with the controller. The barrier provides circuit separation in situations where maintaining minimum spacing is not practical.

No fittings are required to attach the Class 2 barrier to the controller.

Follow the safety precautions and instructions below to install the Class 2 barrier.

### 

#### HAZARD OF ELECTRIC SHOCK, EXPLOSION, OR ARC FLASH

- Apply appropriate personal protective equipment (PPE) and follow safe electrical work practices. See NFPA 70E, NOM-029-STPS or CSA Z462 or local equivalent.
- Electrical equipment must be installed, operated, serviced, and maintained only by qualified personnel.
- Turn off all power supplying the panelboard interior and the equipment in which it is installed before working on or inside equipment.
- Always use a properly rated voltage sensing device to confirm power is off.
- Replace all devices, doors, and covers before turning on power to this equipment.
- Before energizing panelboard, all unused spaces must be filled with blank fillers.

Failure to follow these instructions will result in death or serious injury.

- 1. Turn off all power supplying this device and the equipment it is installed. Verify that the power is off using a properly rated voltage sensing device.
- 2. Remove the wiring compartment cover by pressing on the retaining tab (or use a small screwdriver), then slide the cover up and away from the controller (See Installing the Class 2 Barrier, page 31).
- 3. Remove the conduit plug by pulling down and out on the conduit plug.

#### Figure 24 - Installing the Class 2 Barrier

#### Key:

- A. Controller
- B. Wiring compartment cover
- C. Cable tie
- D. Class 2 conduit
- E. Class 2 conduit knockout

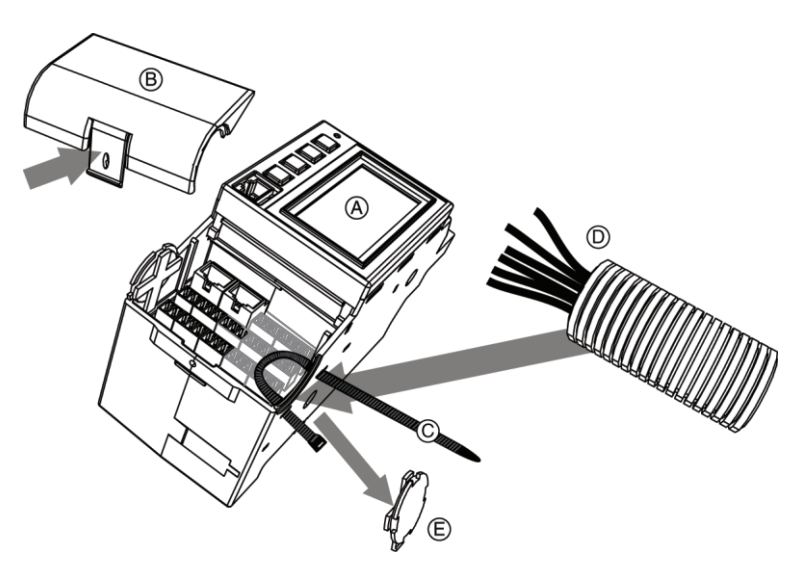

4. Thread the optional tie wrap (supplied) through the holes on the controller as shown in Securing the Class 2 Barrier, page 31.

### Figure 25 - Securing the Class 2 Barrier

#### Key:

- A. Controller
- B. Wiring compartment cover
- C. Cable tie
- D. Class 2 conduit

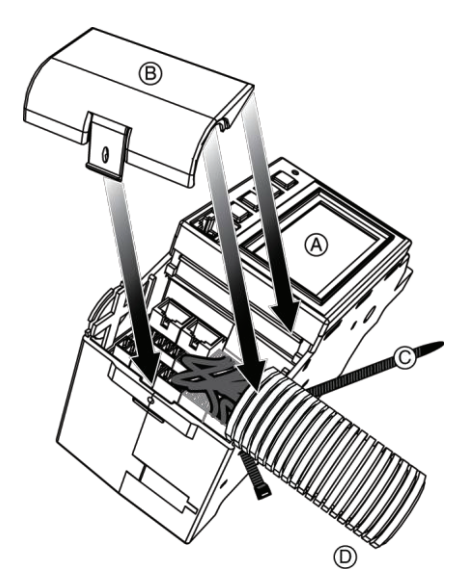

- 5. Locate and remove a knockout on the top of the panelboard near the controller. If not using a conduit, apply a fitting where the knockout was removed. This will protect the wires coming into the panelboard.
- 6. Pull the Class 2 wires into the panelboard through the hole in the panelboard.
- 7. Determine the length of the barrier by measuring the distance from where the wires enter the panelboard to the controller wiring compartment.
- 8. Cut the barrier slightly longer than the measured length to allow enough of the barrier to enter the wiring compartment.

- 9. Thread the wires into the barrier and slide the barrier up to the hole in the panelboard.
- 10. Cut the wires to length and terminate them according to the input wiring and communication wiring requirements described in the Input Wiring, page 13 and Subnet Wiring, page 24 sections.
- 11. Optional: Close the tie wrap around the barrier to secure the wires and barrier to the controller.
- 12. Position the cover over the wiring compartment and snap it into place.

# **Customer Support and Service**

Contact your local Schneider Electric service representative for repairs or service to your network. Other helpful information may also be found on our web site at www.se.com.

Schneider Electric

800 Federal Street Andover, MA 01810 USA

888-778-2733

www.se.com

As standards, specifications, and design change from time to time, please ask for confirmation of the information given in this publication.

© 2015 – 2024 Schneider Electric. All rights reserved. 63249-420-374